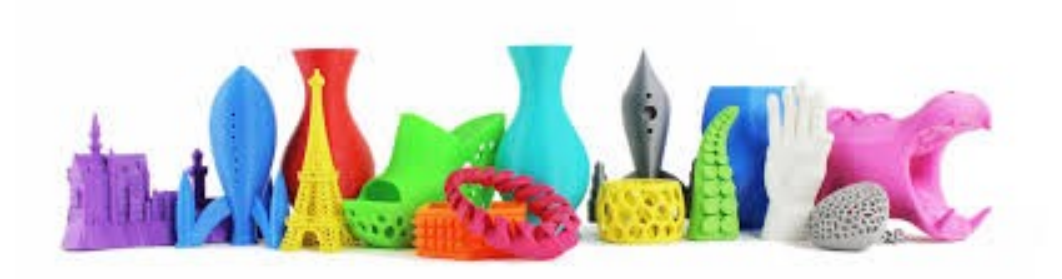

# **Conception d'objets avec Design Spark Mechanical** (DSM)

Rolf Ziegler Mars 2015

# But du logiciel Créer un fichier STL depuis une idée/besoin

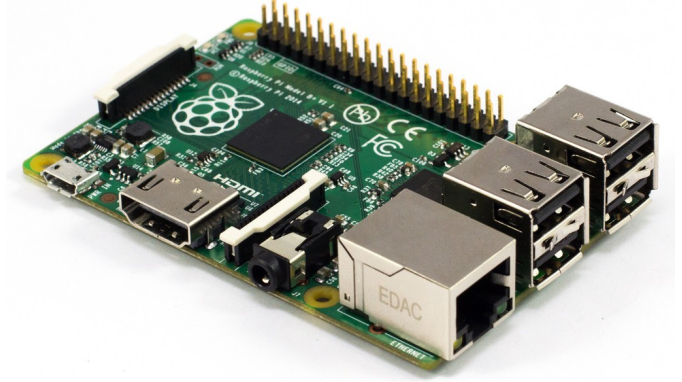

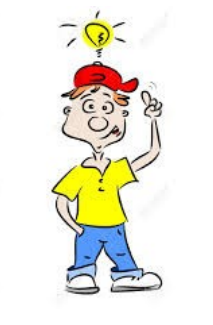

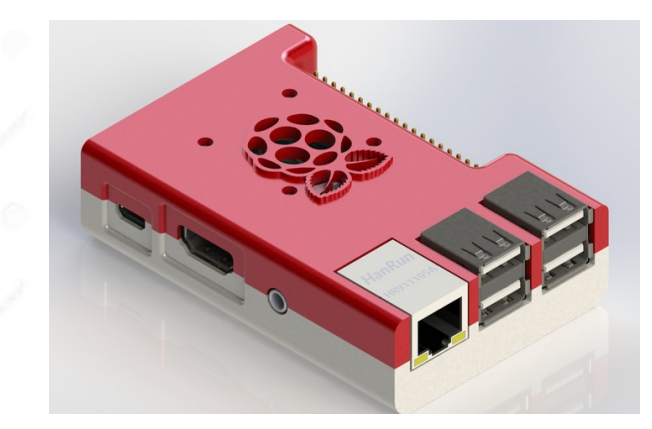

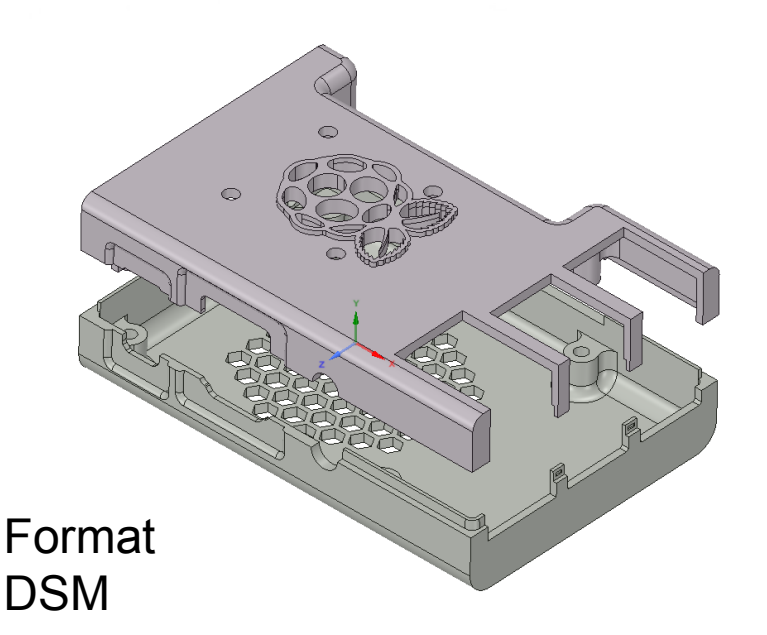

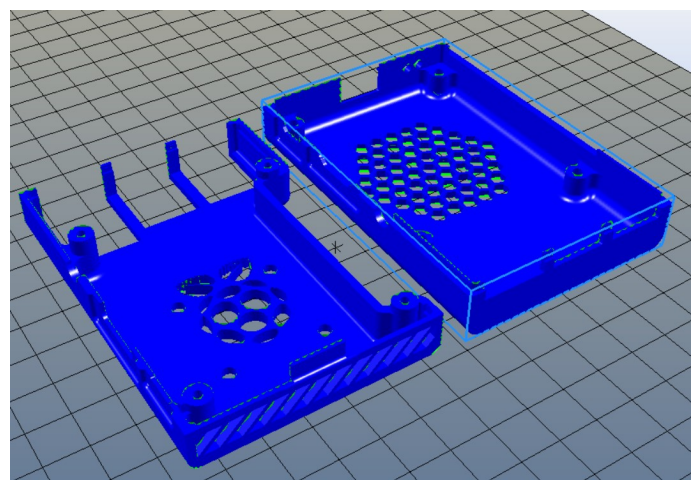

Format STL sur slicer

## **Design Spark Mechanical**

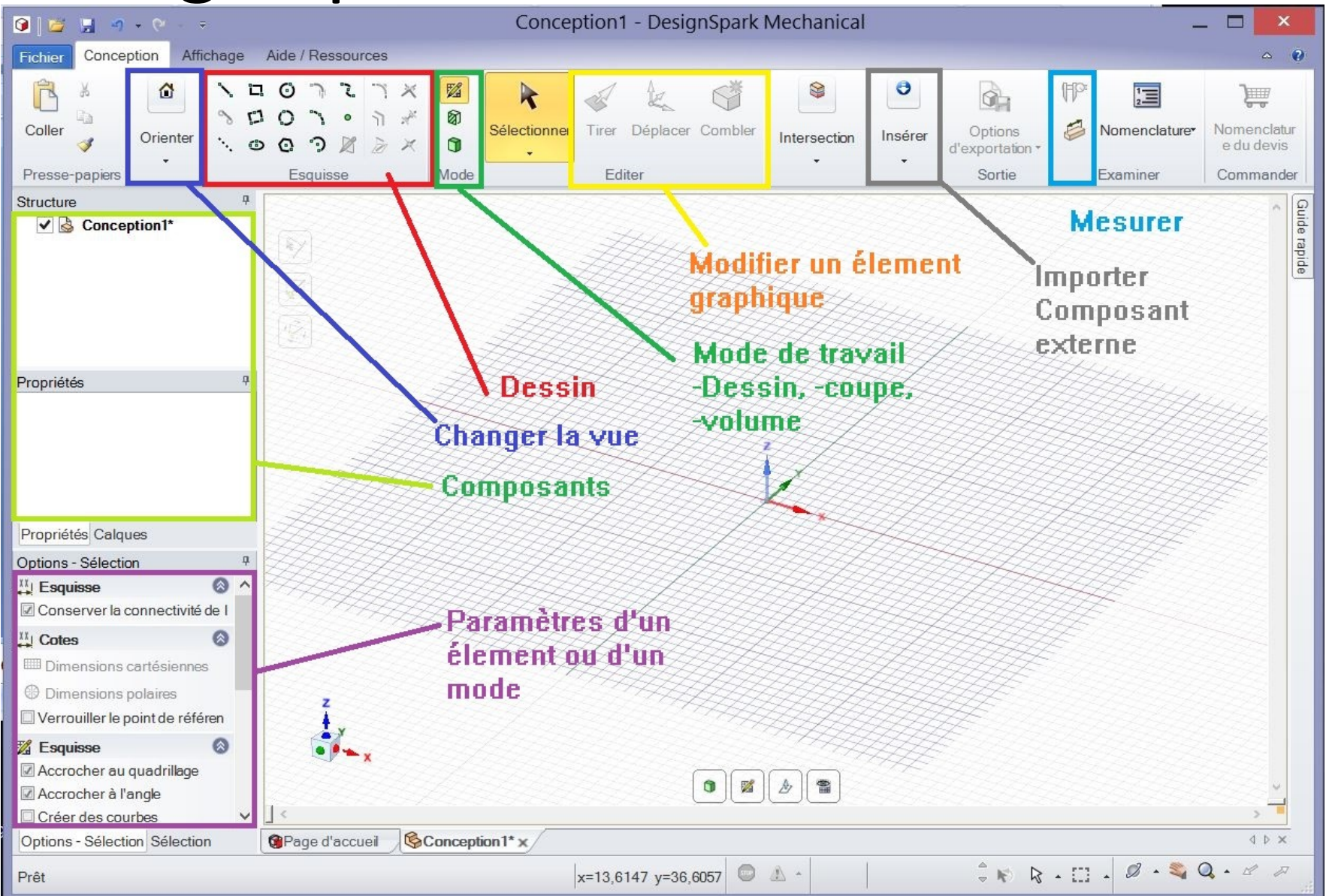

## Example charnière

#### A partir d'un rectangle

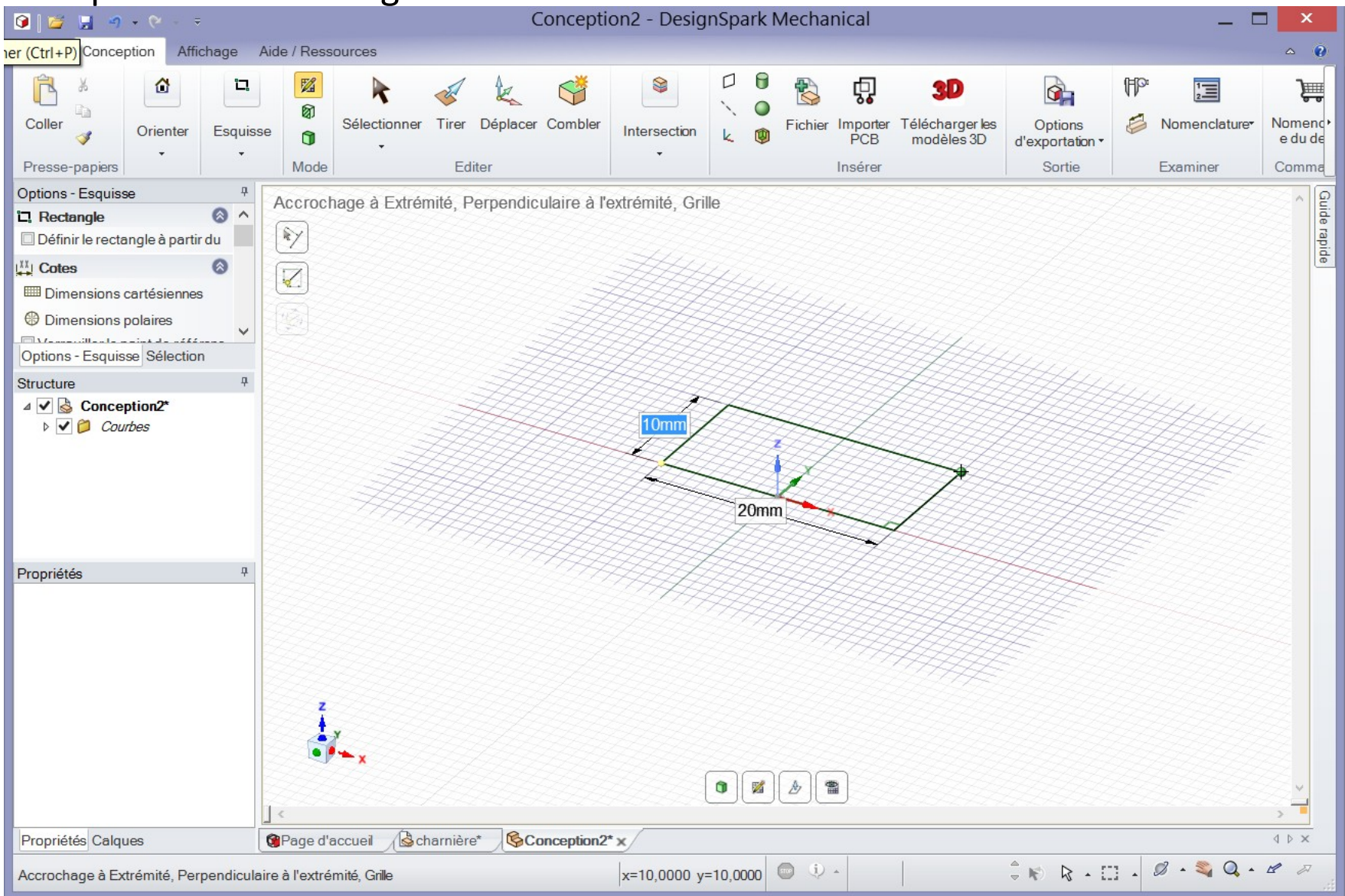

## Créer un volume

#### On crée un volume en tirant sur la surface

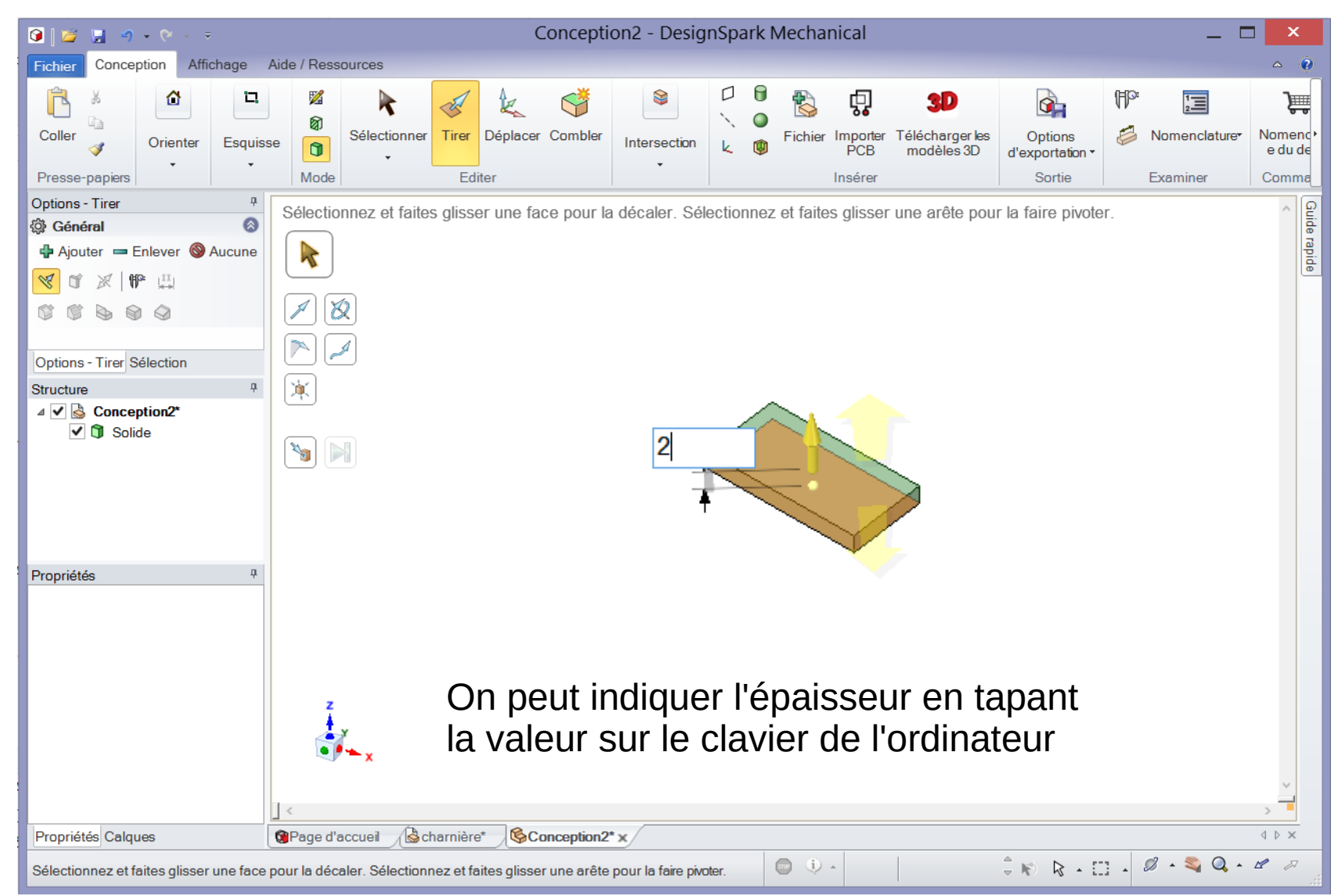

## Pour générer des trous

On ajoute des cercles et on tire à travers le volume

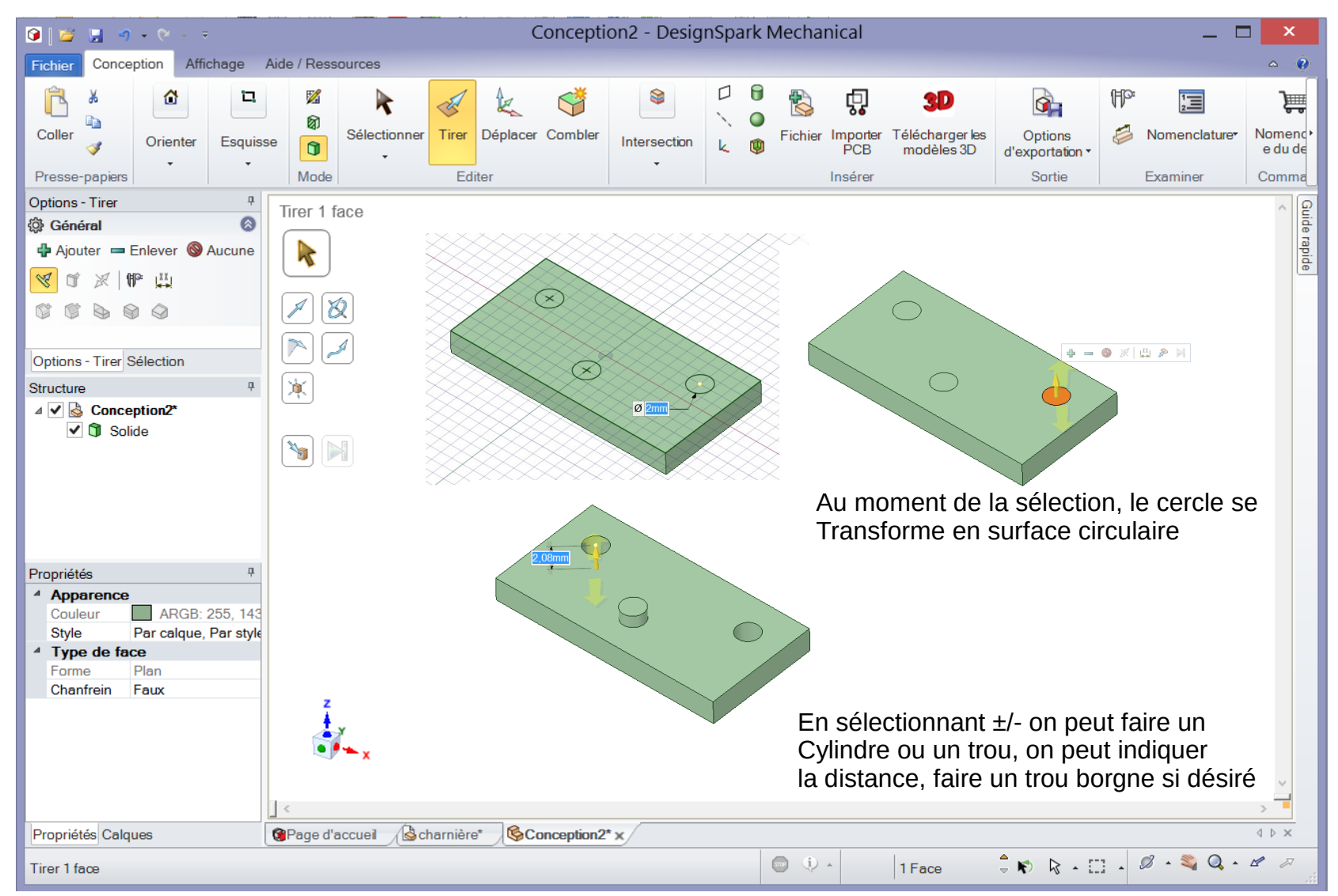

## Pour générer des chanfreins

On tire sur les bords

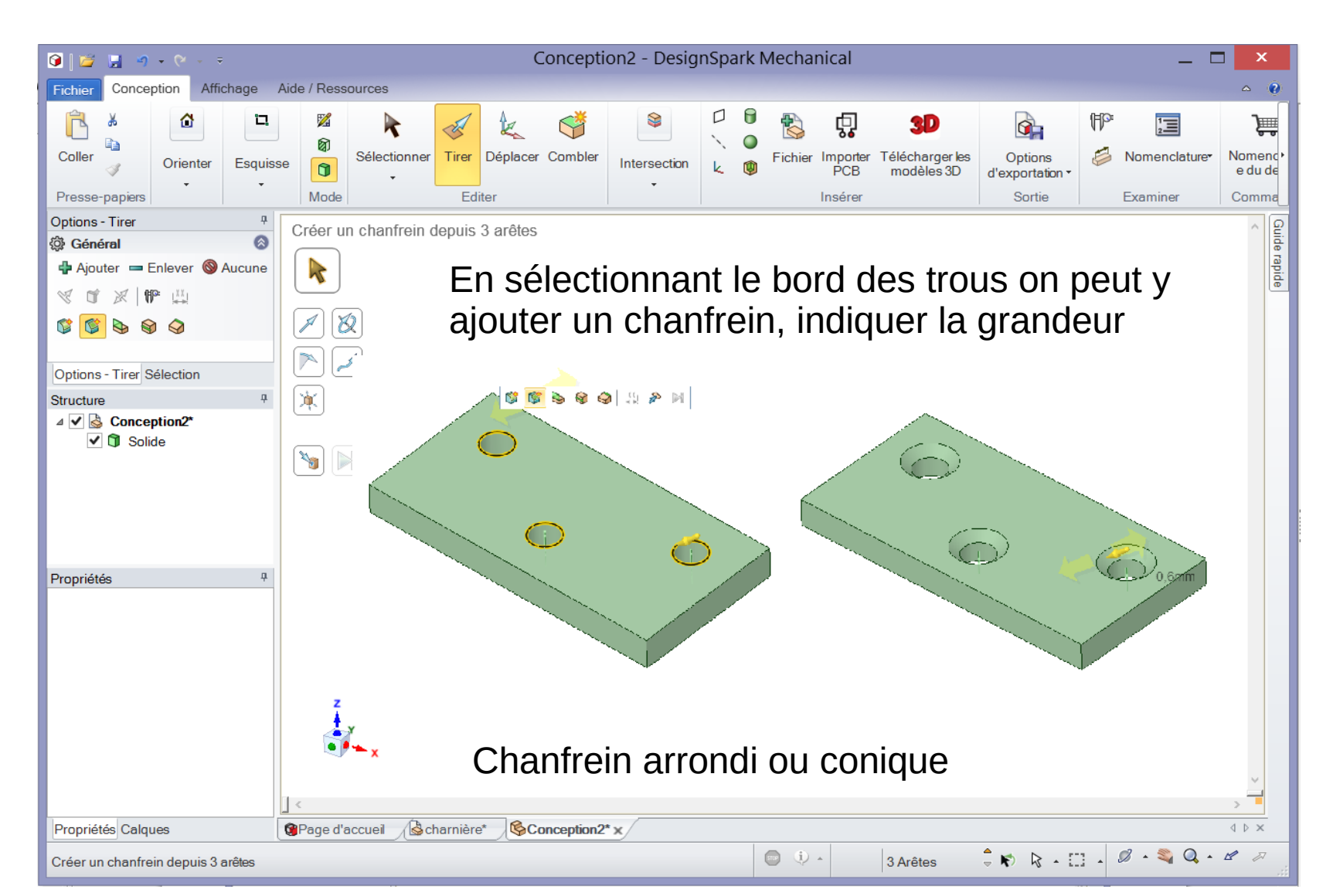

# Pour ajouter de la matière Sélection de la face (Mode volume)

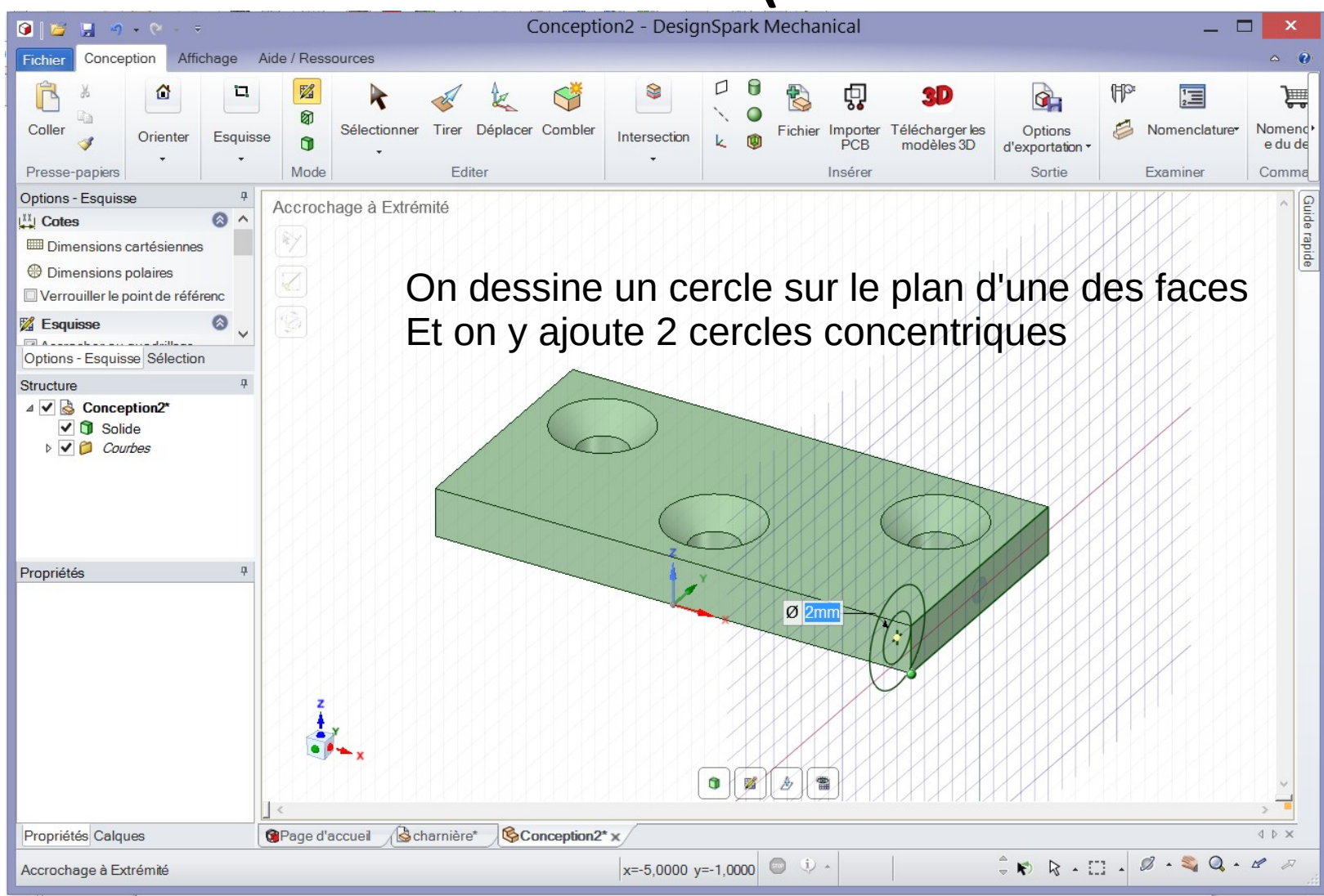

#### Pour obtenir le cylindre On tire sur la surface du cercle

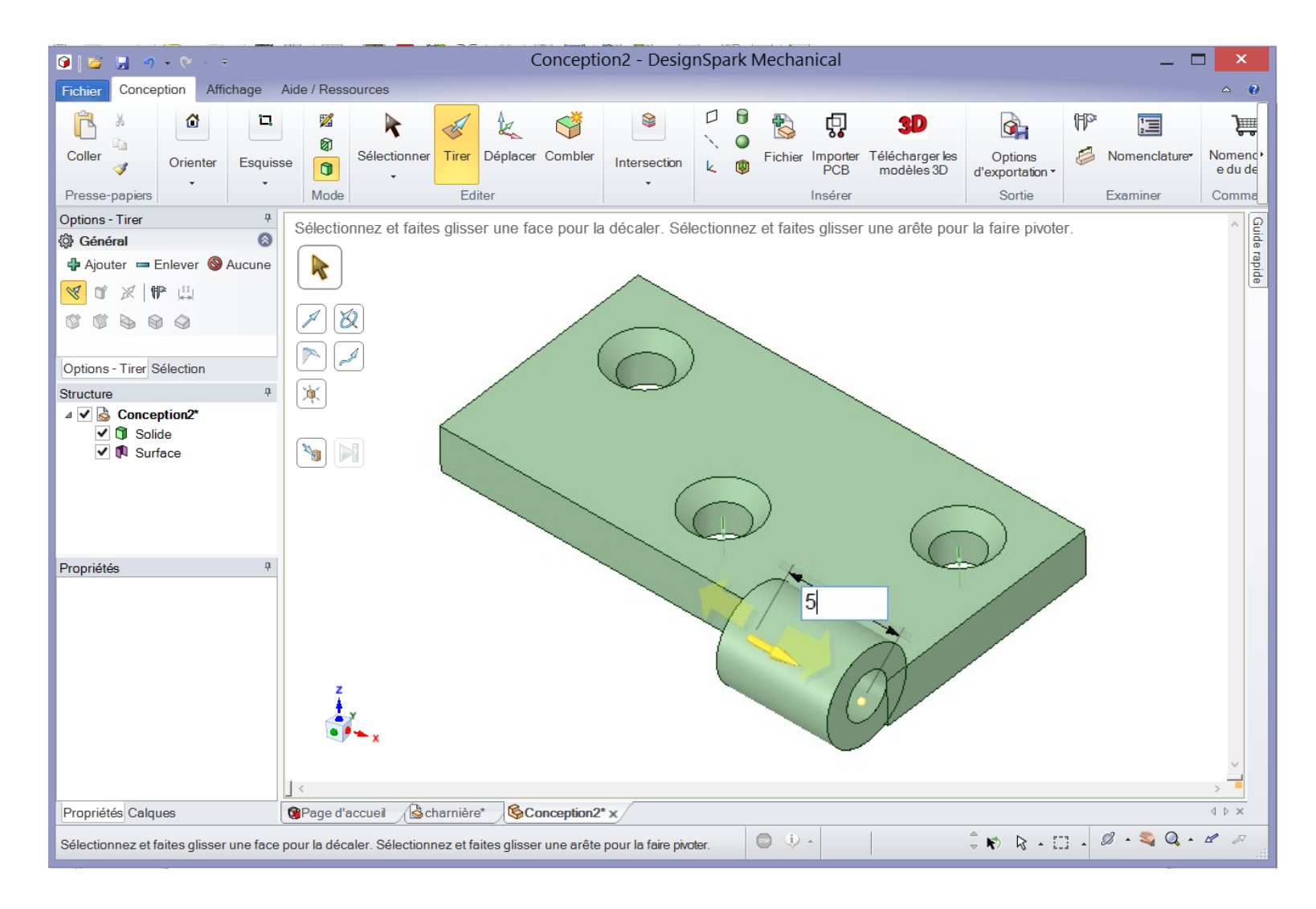

## Avant de faire le 2ème cylindre,

on copie la face du premier, on le déplace en bout de la pièce, puis on tire sur la face pour enlever l'arrondi pour la 2ème pièce.

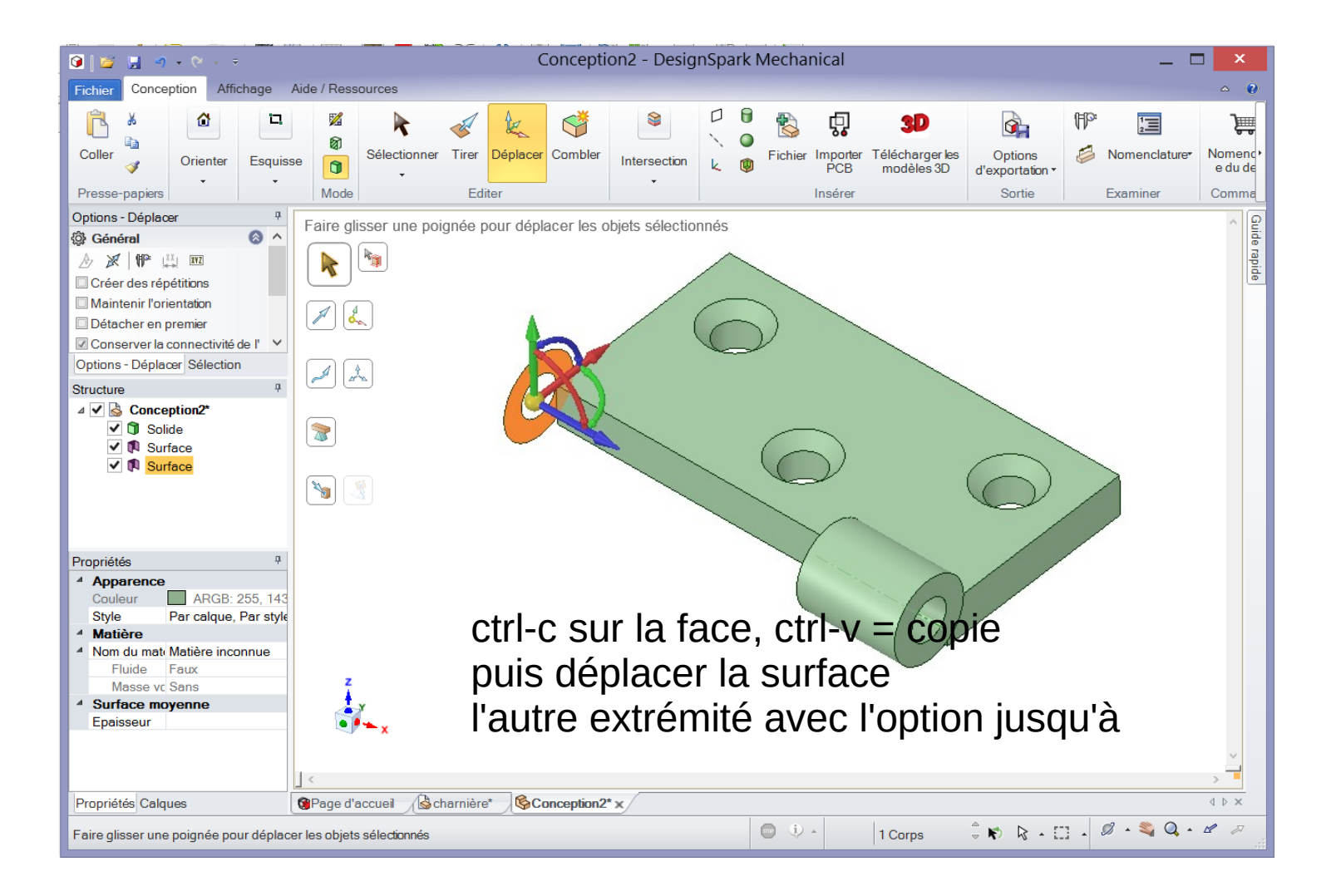

#### Détails sur l'opération tirer,

On peut ajouter, enlever de la matière avec l'option +/-

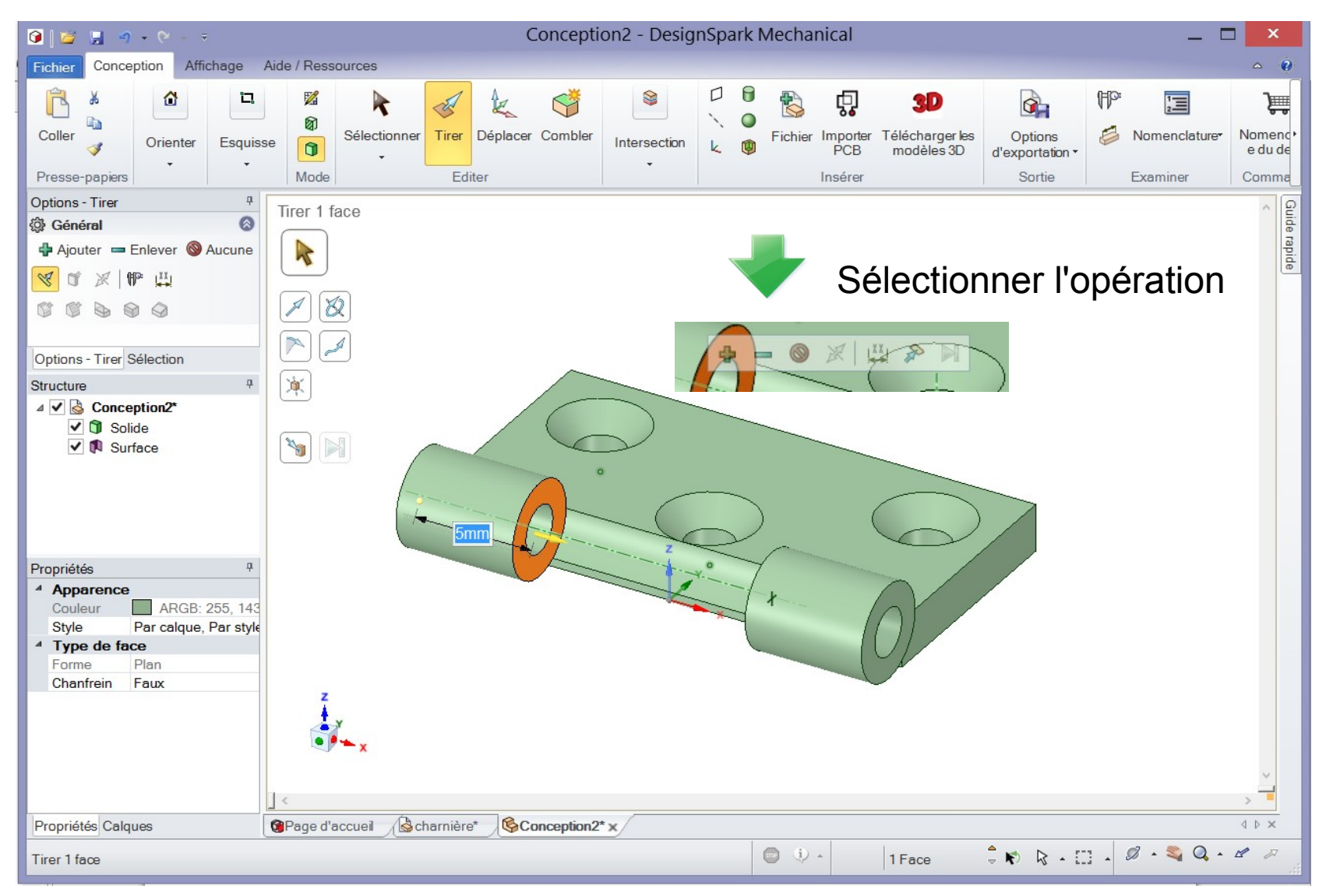

#### On peut donner un nom à notre pièce,

Ce qui permet de la différencier d'un autre élément de notre construction

| 🗿 📓 🧃 • 🔍 • • • • • Conception2 - DesignSpark Mechanical 📃 🗖 🗙 |                                                                                         |                                          |                         |                    |                    |             |               |                 |                               |                            |      |                           |                    |
|----------------------------------------------------------------|-----------------------------------------------------------------------------------------|------------------------------------------|-------------------------|--------------------|--------------------|-------------|---------------|-----------------|-------------------------------|----------------------------|------|---------------------------|--------------------|
| Fichier Conception Affichage Aide / Ressources                 |                                                                                         |                                          |                         |                    |                    |             |               |                 |                               |                            |      |                           |                    |
| Ê 🎽                                                            |                                                                                         |                                          | :                       | k 🗳                | 8                  |             |               | ņ               | 3D                            |                            | (FP° | 1                         | )<br>Le c          |
| Coller 🇳                                                       | Orienter Esquis                                                                         | se 🗊 Sélecti                             | ionner Tirer            | Déplacer Combler   | Intersection       | k 🕻         | Fichier       | Importer<br>PCB | Télécharger les<br>modèles 3D | Options<br>d'exportation • |      | Nomenclature <del>*</del> | Nomenc•<br>e du de |
| Presse-papiers                                                 | • • •                                                                                   | Mode                                     | Edit                    | ter                | •                  |             |               | Insérer         |                               | Sortie                     |      | Examiner                  | Comma              |
| Options - Tirer                                                | ∓<br>Enlever ⊗ Aucune<br>P III<br>> ⊗                                                   | Tirer 20 faces                           |                         |                    |                    |             |               |                 |                               |                            |      |                           | Guide rapide       |
| Structure                                                      |                                                                                         |                                          |                         |                    |                    |             |               |                 |                               |                            |      |                           |                    |
| Propriétés                                                     | Détacher tout<br>Déplacer vers<br>Supprim Dépl<br>Renommer<br>Verrouiller               | un nouveau compo<br>acez les objets séle | osant<br>ectionnés vers | un nouveau compo   | sant unique.       | ~<br>~      | )<br>{        |                 |                               |                            |      |                           | *****              |
| Apparence Couleur Style Matière Nom du mati Fluide Masse vc    | Toujours visib<br>Propriétés<br>ar carque, r ar syn<br>Matière inconnue<br>Faux<br>Sans | z                                        |                         |                    |                    |             |               |                 | 0)                            |                            |      |                           |                    |
|                                                                |                                                                                         | ~ <b>y</b> - <b>x</b>                    | O<br>ci                 | )n dépla<br>omposa | ce l'él<br>Int (sa | éme<br>ns l | ent o<br>e mo | dési<br>ême     | ré dan<br>e fichie            | s un no<br>r).             | יטס  | veau                      |                    |

## 2ème composant dans notre projet

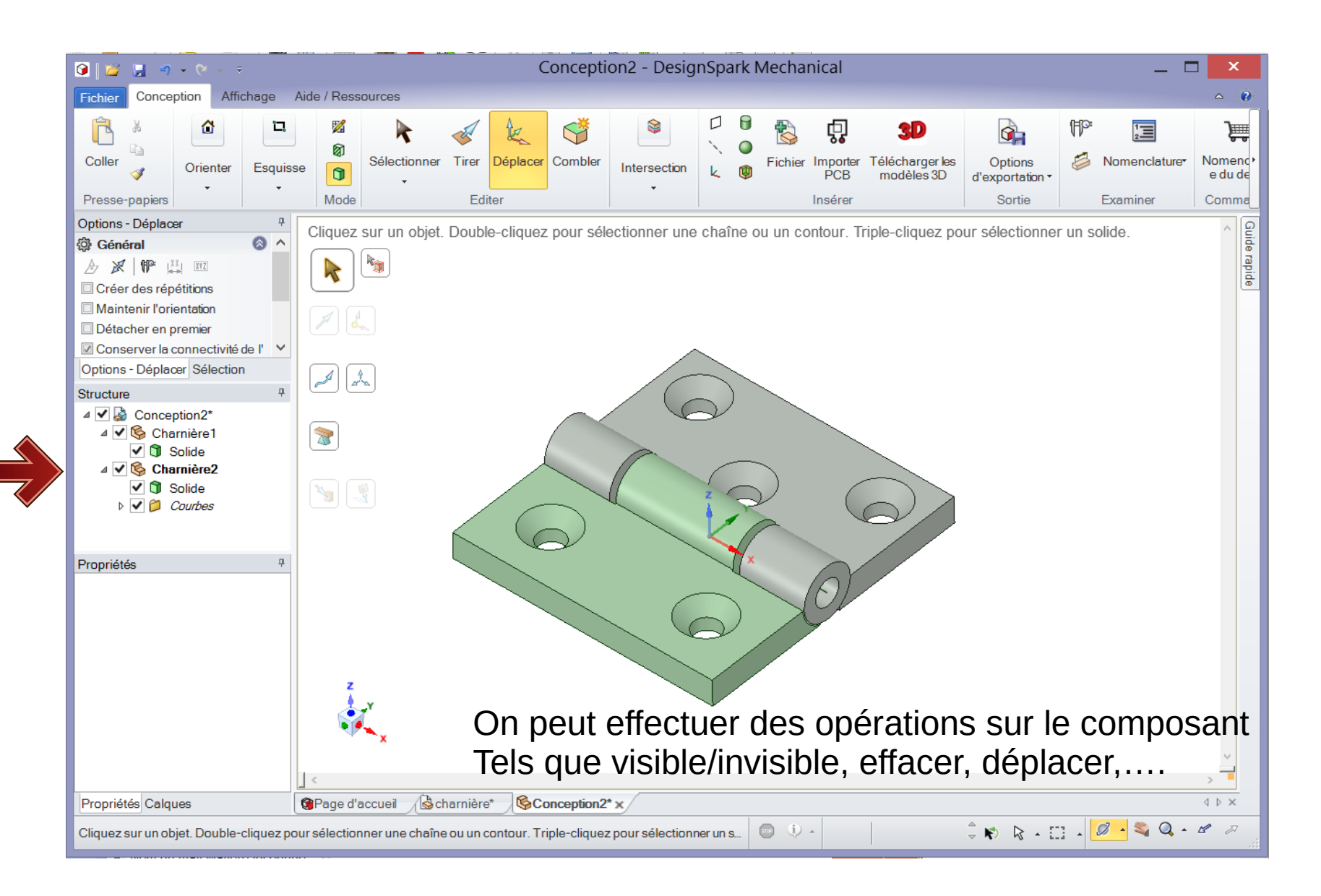

### Fonction coupe

#### Permet de vérifier natre construction

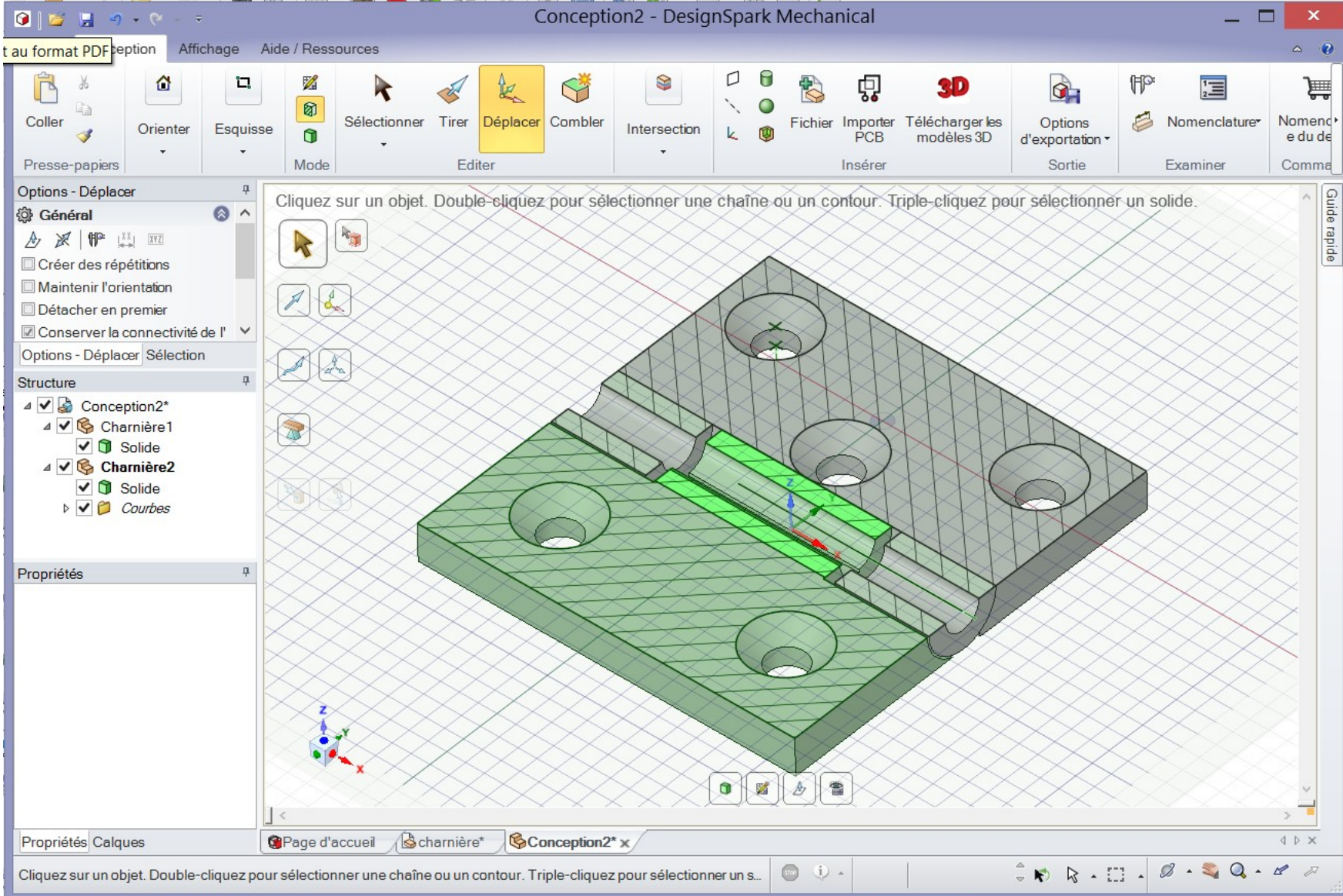

## Finaliser la construction

Sauvegarde en 3d + STL

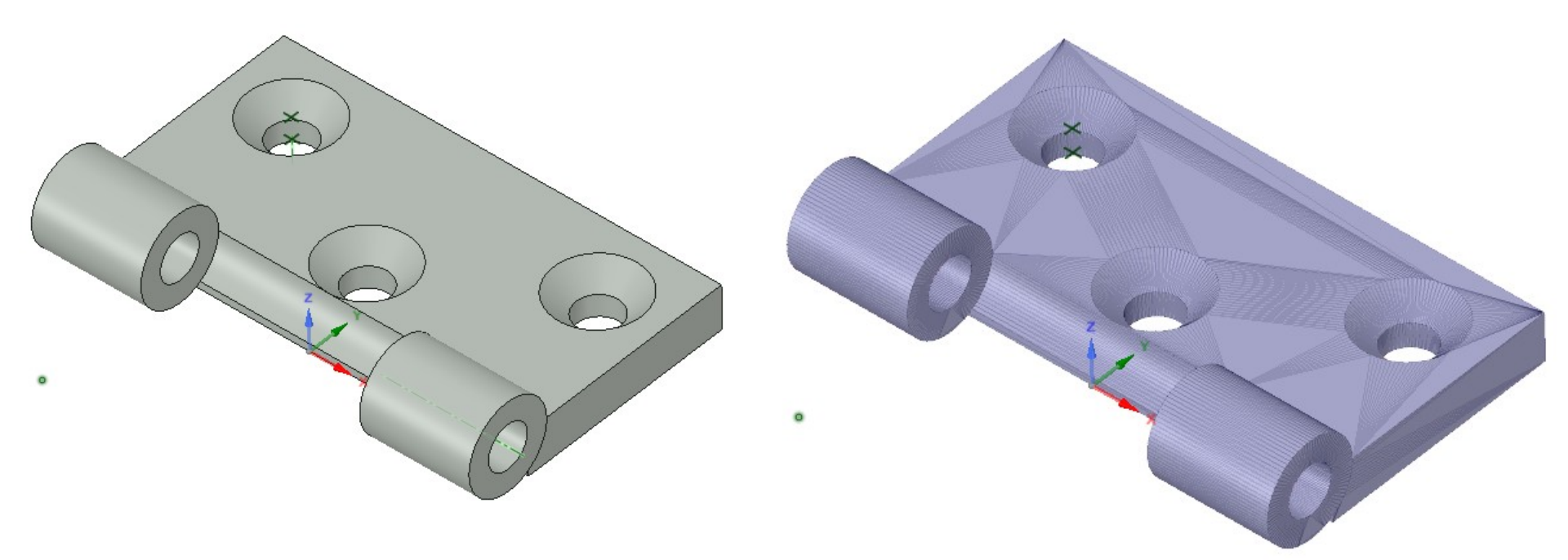

Fichier 3d : xxx.rsdoc

Modifiable, contient tous les détails, les éléments

Fichier STL : xxx.stl

Ne contient que la peau de la pièce (1 pièce à la fois), difficilement modifiable !

#### Trucs et astuces

- DSM ne permet pas de
- faire des objets difformes (loft)

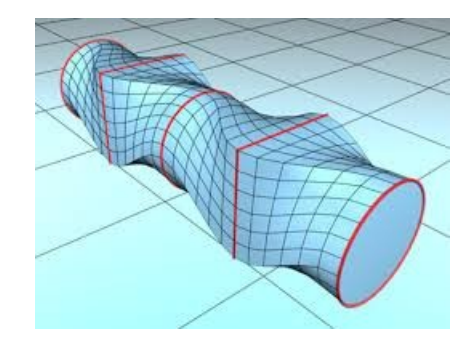

 Prendre en considération l'orientation de la pièce avant de démarrer le slicer

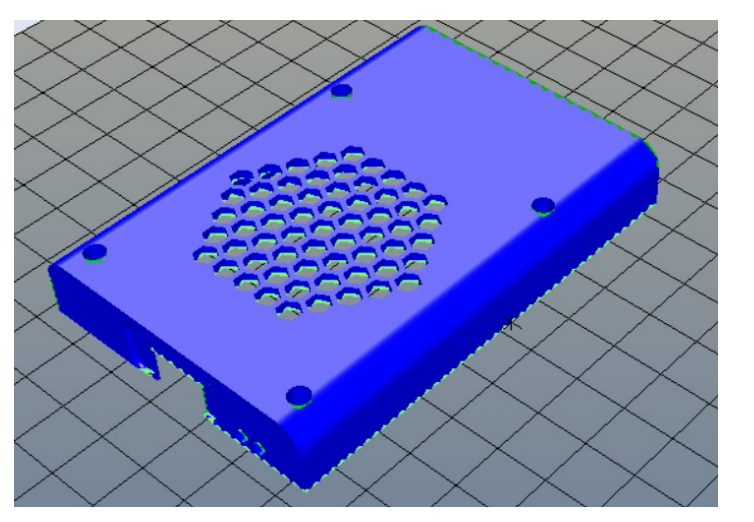

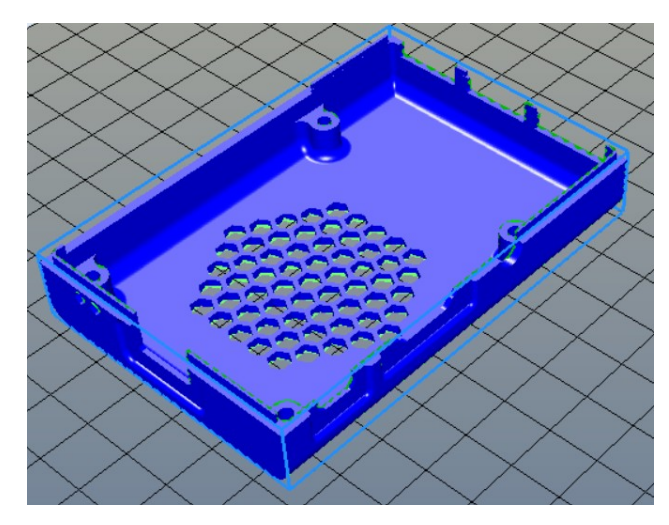

#### Trucs et astuces

- Prendre en considération que la matière s'étant de 0.2 à 0.3mm lors de la construction!
  - Position exacte, mais plus large, important pour couvercles/ pièces qui s'emboîtent

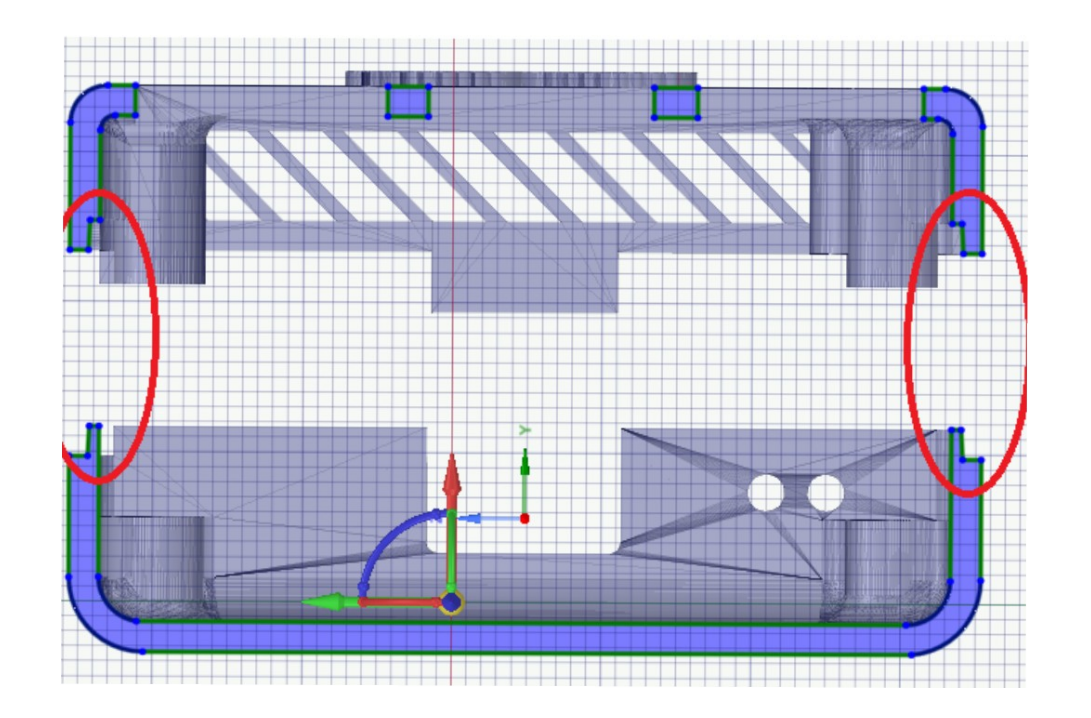

## Résultat du slicer

Informations sur temps d'impression, nombre de couches, matière utilisée

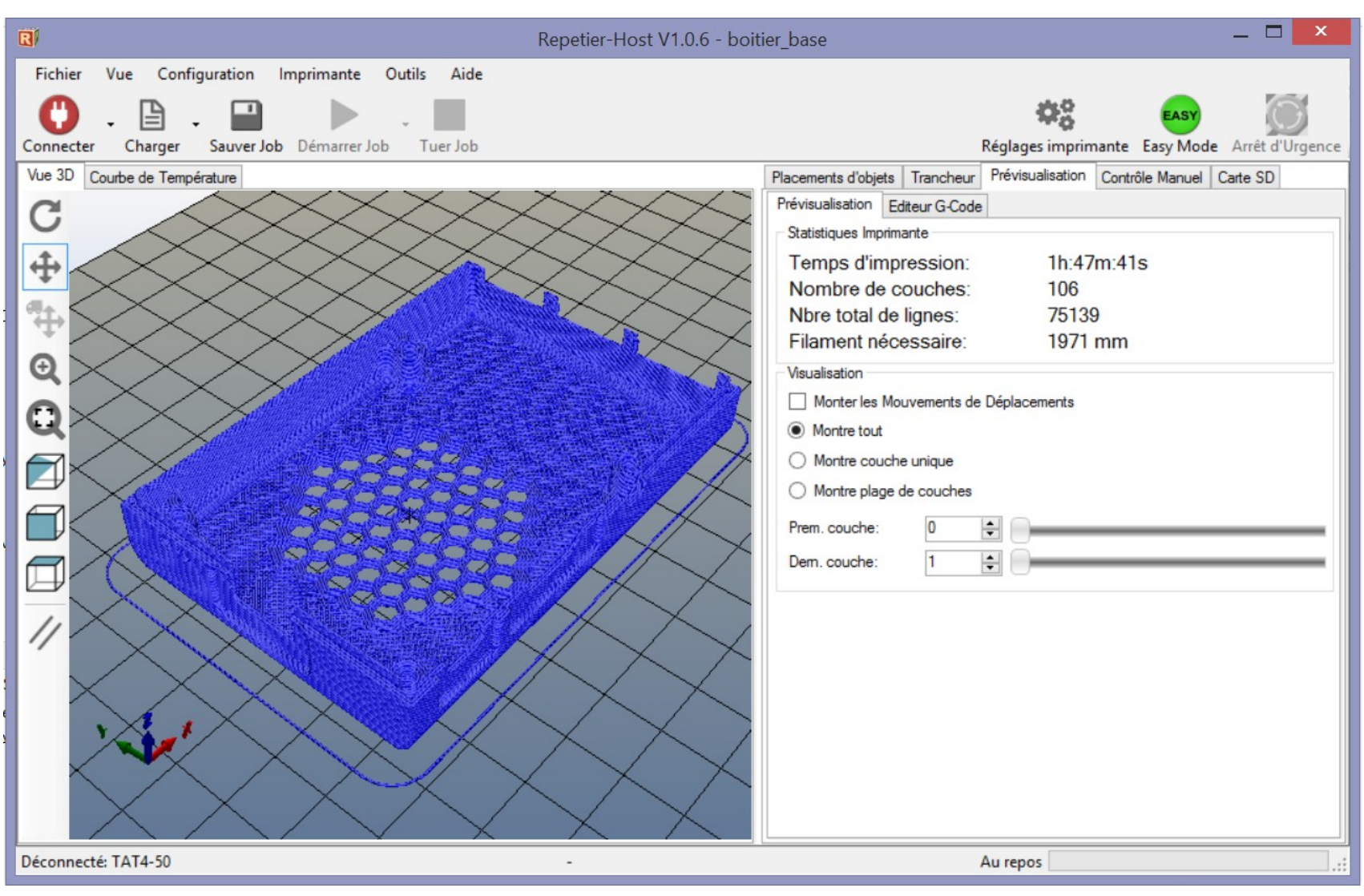

## Workshop

- Utilisation d'un modèle 3d d'une carte Arduino
- Créer un boîtier primitif autour de la carte
- Génération des fichiers STL pour l'impression
- Démarrage du slicer/driver imprimante. Ce dernier pas n'est nécessaire que si vous possédez une imprimante.